### Configurazione di base WPN824

La seguente procedura permette di configurare il Vostro router per accedere ad Internet. Vengono descritti i seguenti passaggi:

- 1. Procedura di Reset del router (necessaria per riportare il router alle impostazioni di base) pg.1
- 2. Verifica delle impostazioni di Internet Explorer e della scheda di rete del PC (necessarie per permettere al PC di comunicare con il router nel modo corretto) pg.1
- 3. Procedura di modifica dell'indirizzo IP del router pg. 6
- 4. Configurazione della connettività Wireless pg.11
- 5. Procedura di configurazione del router pg.12
- 6. Associare il proprio PC alla rete Wireless pg.15

1) Procedura di reset del prodotto (Attenzione: la procedura di reset cancella qualsiasi impostazione abbiate precedentemente configurato nel router)

a) Scollegare il router dalla linea ADSL, dal PC e dall'alimentazione.

b) Collegare esclusivamente l'alimentazione e attendere un minuto.

c) Premere con una punta (ad esempio una graffetta opportunamente raddrizzata) il pulsante di reset del router e mantenere la pressione per almeno 10 secondi (la luce di test si accenderà e rimarrà fissa). Attendere un minuto e ripetere.

# 2) Verifica delle impostazioni di Internet Explorer e della scheda di rete del PC

a) Chiudere tutte le applicazioni eventualmente aperte sul PC ed accedere al pannello di controllo di Windows. Quindi, eseguire un doppio click su "Opzioni Internet"

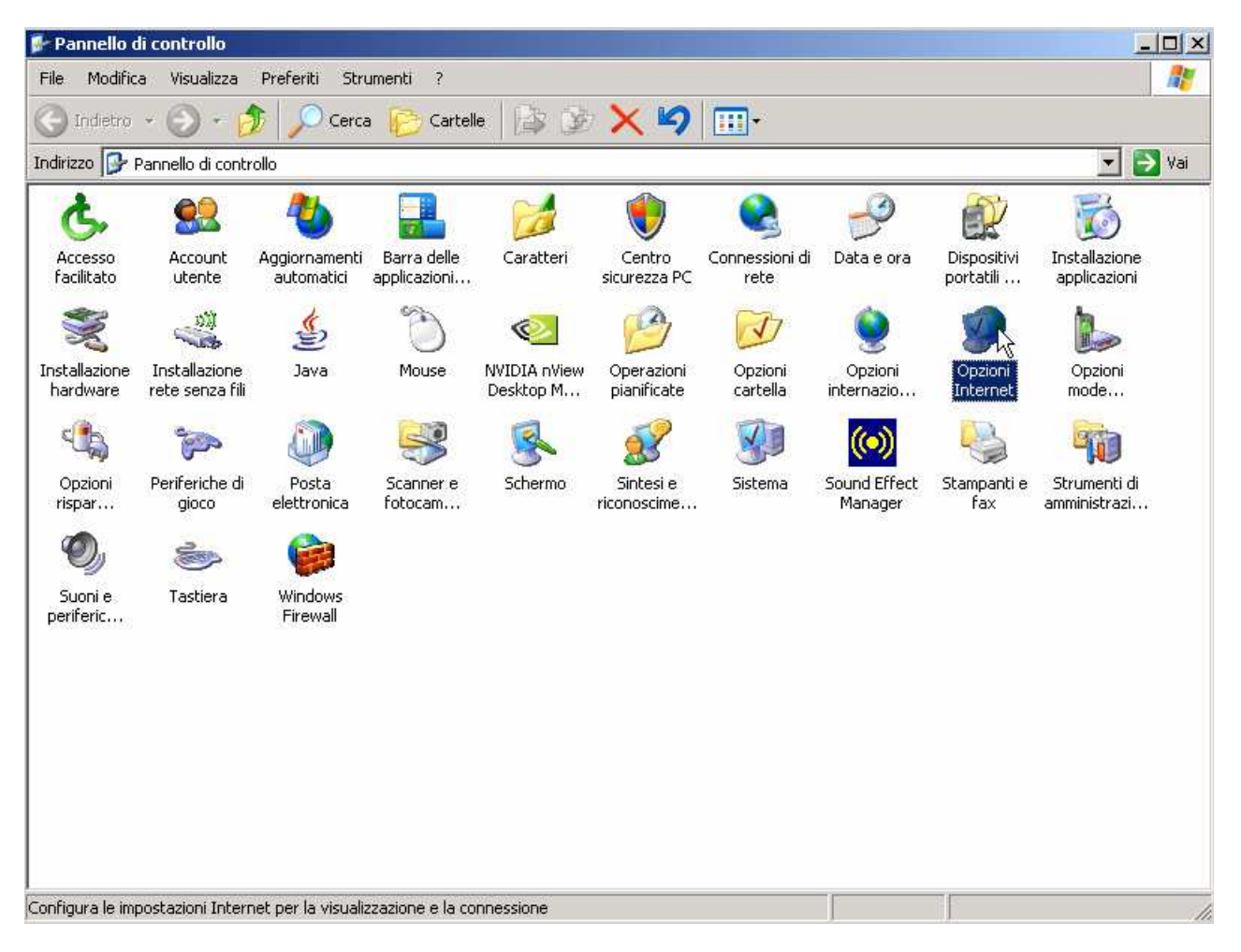

b) Premere in sequenza: "Pagina Vuota" – "Applica" – "Elimina File" – Selezionare "Elimina tutto il contenuto non in linea"

- "OK" - "Impostazioni" - "Automaticamente" - OK.

| Proprietà - Interne                                            | t                                                                                                    |                                                 |                                                               | <u>? ×</u> |         |                                                         |                                                                                 |                                                                      |                                         |          |
|----------------------------------------------------------------|----------------------------------------------------------------------------------------------------|-------------------------------------------------|---------------------------------------------------------------|------------|---------|---------------------------------------------------------|---------------------------------------------------------------------------------|----------------------------------------------------------------------|-----------------------------------------|----------|
| Connessioni                                                    | Progra                                                                                                 | ammi                                            | Avanzate                                                      |            |         |                                                         |                                                                                 |                                                                      |                                         |          |
| Pagina iniziale<br>È possi<br>iniziale.<br>Indirizza<br>Pagina | bile scegliere la pagina<br>p: about:blank<br>a corrente Pagina                                        | a da utilizzare co<br>predefinita               | ome pagina<br>Pagina vuota                                    |            |         |                                                         |                                                                                 |                                                                      |                                         |          |
| File temporanei lu<br>Le pagi<br>cartella<br>Elimina           | nternet<br>ne aperte su Internet (<br>speciale per una succ<br>cookie Elimi<br>ella Cronologia contier | vengono colloca<br>cessiva visualizz<br>na file | ate in una<br>azione rapida.<br>Impostazioni<br>i alle pagine | ]          | Flimina | azione file                                             |                                                                                 |                                                                      |                                         | X        |
| Colori                                                         | e consente un rapido<br>;<br>; per quanti giorni le p.<br>o conservate nella ca<br>gia:<br>Caratteri   | accesso alle pa<br>rtella 20 🔆<br>Car<br>Lingue | igine aperte di<br>ncella Cronologia<br>Accesso facilitati    | •          | 1       | Eliminare tu<br>Internet?<br>È anche po:<br>linea memor | tti i file della co<br>ssibile eliminari<br>rizzato nel con<br>tutto il conteni | artella dei fil<br>e tutto il cor<br>uputer in usi<br>uto non in lii | le temporan<br>ntenuto non<br>o.<br>nea | ei<br>in |
|                                                                | <u>ОК</u>                                                                                              | Annu                                            | illa Appli                                                    | ca         |         |                                                         |                                                                                 | oĸ                                                                   | Annulla                                 |          |

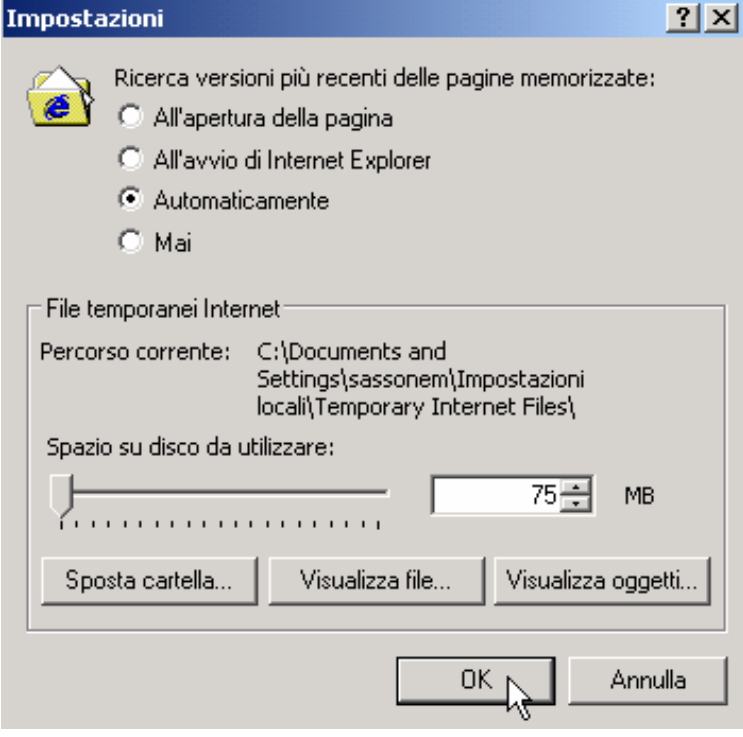

c) Ora premere in alto "Connessioni" (la videata che appare sarà simile alla seguente). Selezionare e rimuovere eventuali connessioni che apparissero nel rettangolo "Impostazioni connessioni Remote e VPN".

| prietà - Internet                                                                                                    |                                                                      |              | ?                     |  |
|----------------------------------------------------------------------------------------------------|----------------------------------------------------------------------|--------------|-----------------------|--|
| Generale Pro<br>Connessioni                                                                                                    | tezione  <br>Programm                                                | Privacy<br>i | Contenuto<br>Avanzate |  |
| Per impostare una<br>Internet, scegliere                                                                                                    | connessione<br>Imposta.                                              |              | Imposta               |  |
| -Impostazioni Connessioni                                                                                                    | remote e VPN 😑                                                       |              |                       |  |
|                                                                                                    |                                                                      |              | Aggiungi              |  |
|                                                                                                    |                                                                      |              | Rimuovi               |  |
| Per configurare un server<br>connessione, scenliere Im                                                                                                    | proxy per una<br>postazioni.                                         |              | Impostazioni          |  |
| Usa connessione remota se non è disponibile una connessione di rete     Utilizza sempre la connessione remota predefinita     Connessione     predefinita; Nessuno |                                                                      |              |                       |  |
| Impostazioni rete locale (l<br>Le impostazioni LAN non v<br>connessioni remote. Per le<br>connessione remota, sceg<br>Impostazioni.                                | .AN)<br>rengono applicate<br>e impostazioni di<br>gliere il pulsante | alle         | Impostazioni LAN      |  |
|                                                                                                    | 011                                                                  | 1 .          |                       |  |

d) Premere "Impostazioni LAN" e verificare che la schermata che appare sia come la seguente videata:

| Impostazioni rete locale (LAN)                                                                                                    | ? ×    |
|----------------------------------------------------------------------------------------------------|--------|
| Configurazione automatica<br>È possibile che con la configurazione automatica le impostazioni m<br>vengano ignorate. Per utilizzare tali impostazioni, disattivare la<br>configurazione automatica. | anuali |
| Rileva automaticamente impostazioni                                                                                                    |        |
| 🔲 Utilizza script di configurazione automatica                                                                                                    |        |
| Indirizzo;                                                                                                    |        |
| Server proxy                                                                                                    |        |
| Utilizza un server proxy server per le connessioni LAN. Quest<br>impostazioni non verranno applicate alle connessioni remote c<br>VPN.                                                              | e<br>' |
| Indirizzo: Porta: Avanzat                                                                                                    | e      |
| Ignora server proxy per indirizzi locali                                                                                                    |        |
|                                                                                                    | ulla   |

e) Premere OK e ancora OK.

f) Tornare al pannello di controllo ed eseguire doppio click su "Connessioni di rete"

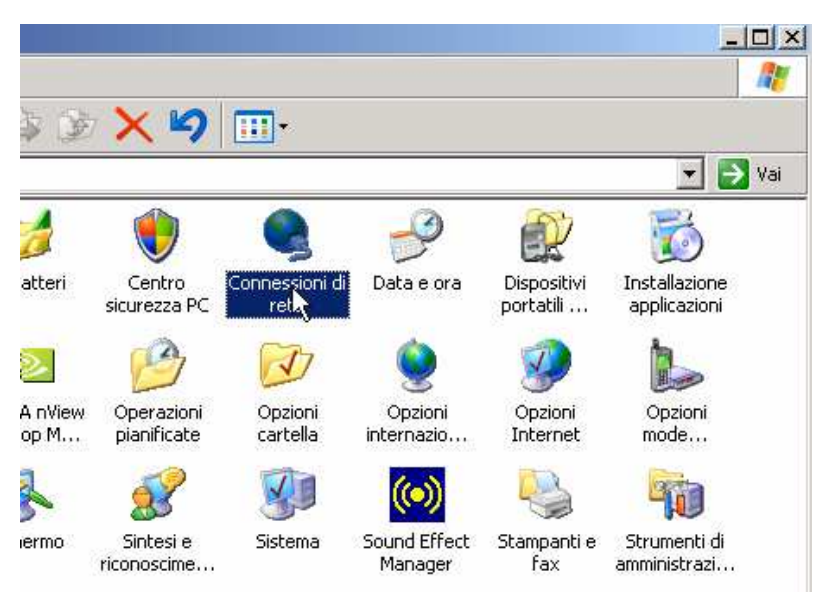

g) Cliccare con il tasto destro su "Connessione alla rete Locale LAN" e scegliere Proprietà:

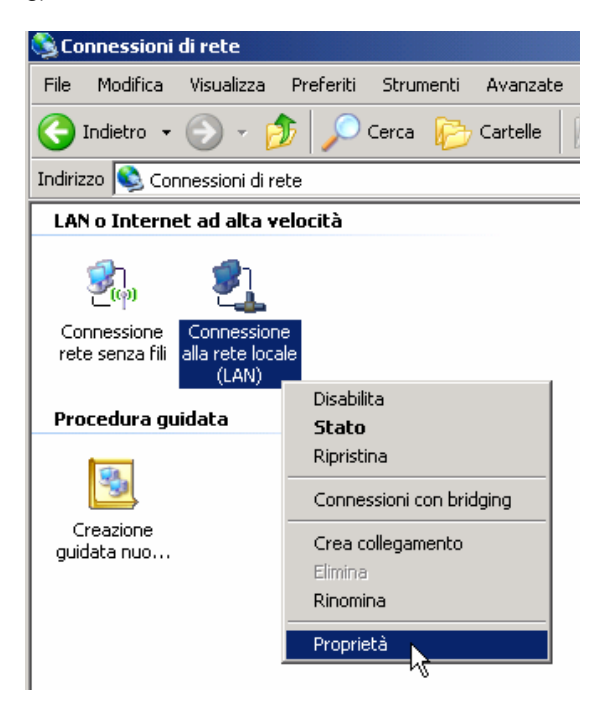

h) Selezionare "Protocollo Internet TCP\IP" e premere Proprietà

| 🚣 Proprietà - Connessione alla rete locale (LAN) 🛛 🤶                                                       |
|----------------------------------------------------------------------------------------------------|
| Generale Autenticazione Avanzate                                                                           |
| Connetti tramite:                                                                                          |
| NVIDIA nForce Networking Controller Configura                                                              |
| La connessione utilizza i componenti seguenti:                                                             |
| TELFX Protocol                                                                                             |
| AEGIS Protocol (IEEE 802.1x) v3.2.0.3                                                                      |
| Protocollo Internet (TUP/IP)                                                                               |
|                                                                                                    |
| Installa Disinstalla Proprietà                                                                             |
| Descrizione                                                                                                |
| TCP/IP. Protocollo predefinito per le WAN che permette la<br>comunicazione tra diverse reti interconnesse. |
| contanicazione da diverse rea interconinesse.                                                              |
|                                                                                                    |
| Mostra un'icona sull'area di notifica quando connesso                                                      |
| Notirica in caso di connettivita limitata o assente                                                        |
|                                                                                                    |
| OK Annulla                                                                                                 |

i) Verificare che la schermata che appare sia come la seguente. Premere OK – OK (o chiudi) per tornare alle "Connessioni di rete"

| oprietà - Protocollo Internet                                                                                      | (TCP/IP)                                                                                                    |
|----------------------------------------------------------------------------------------------------|----------------------------------------------------------------------------------------------------|
| Generale Configurazione alternal                                                                                   | iva                                                                                                    |
| È possibile ottenere l'assegnazior<br>rete supporta tale caratteristica. I<br>richiedere all'amministratore di ret | ne automatica delle impostazioni IP se la<br>n caso contrario, sarà necessario<br>e le impostazioni IP corrette. |
| Ottieni automaticamente un                                                                                         | indirizzo IP                                                                                                    |
| C Utilizza il seguente indirizzo                                                                                   | IP:                                                                                                    |
| Indirizzo IP:                                                                                                    | · · · ·                                                                                                    |
| Subnet mask:                                                                                                    | · · · · ·                                                                                                    |
| Gateway predefinito:                                                                                               |                                                                                                    |
| Ottieni indirizzo server DNS                                                                                       | automaticamente                                                                                                  |
| C Utilizza i seguenti indirizzi se                                                                                 | erver DNS:                                                                                                    |
| Server DNS preferito:                                                                                              |                                                                                                    |
| Server DNS alternativo:                                                                                            | · · · ·                                                                                                    |
|                                                                                                    | Avanzate                                                                                                    |
|                                                                                                    |                                                                                                    |

j) Collegare il cavo ADSL al router (non utilizzare un cavo telefonico più lungo di 2 metri) e il PC al router tramite il cavoLAN ed attendere 20 secondi.

k) Cliccare con il tasto destro su "Connessione alla rete Locale LAN" e scegliere "Stato". Scegliere "Supporto" e verificare che la schermata che appare sia simile alla seguente:

| 🚣 Stato                | di Connessione alla rete                                                                | locale (LAN)      | ? × |
|------------------------|-----------------------------------------------------------------------------------------|-------------------|-----|
| General                | le Supporto                                                                             |                   |     |
| _ Stat                 | o connessione                                                                           |                   |     |
|                        | Tipo indirizzo:                                                                         | Assegnato da DHCP |     |
| 4                      | 🐣 Indirizzo IP:                                                                         | 192.168.0.2       |     |
|                        | Subnet Mask:                                                                            | 255.255.255.0     |     |
|                        | Gateway predefinito:                                                                    | 192.168.0.1       |     |
|                        | Dettagli                                                                                |                   |     |
| Non :<br>conn<br>scegl | sono stati riscontrati problemi a<br>essione. Se non è possibile co<br>iere Ripristina. | lla Ripristina    |     |
|                        |                                                                                         | Chiudi            |     |

I) Premere "chiudi".

m) A questo punto il router e il PC sono in grado di comunicare tra loro. Nel caso così non fosse, spegnere il router, spegnere il PC, accendere il router, accendere il PC e verificare nuovamente; altrimenti, proseguire.

## 3) Procedura di modifica dell'indirizzo IP del router

a) Aprire Internet Explorer, cancellare "about:blank" e digitare come indirizzo: 192.168.1.1/basicsetting.htm e premere invio.

Comparirà una videata simile alla seguente:

| A NETGEAR Router - Microsoft Internet Explorer                                             |                                                                                 |
|--------------------------------------------------------------------------------------------|---------------------------------------------------------------------------------|
| File Modifica Visualizza Preferiti Strumenti ?                                             | <b>*</b>                                                                        |
| 🔇 Indietro 🔹 🕑 🛌 📓 🕥 🎾 Cerca 🤺 Preferiti 🚱 🔗 🎭 🔟 🔹 🧾 🎇                                     |                                                                                 |
| Indirizzo 🕘 http://192.168.1.1/basicsetting.htm                                            | 💌 🄁 Vai                                                                         |
| Google 🖸 Cerca 🗤 🌍 🎝 🔻 🏠 Segnalibri 🕈 🖓 Popup OK 👋 Controllo                               | 🔹 🐴 Traduci 🔻 🌛 Invia a 🕶 🖉 💿 Impostazioni 🕶                                    |
|                                                                                            |                                                                                 |
| NEIGEAR                                                                                    | Q                                                                               |
| S M A R T W I Z A R D router manager<br>RangeMax <sup>™</sup> Wireless Router model WPN824 | ang .                                                                           |
| Setup Wizard Basic Settings                                                                | Help and Documentation                                                          |
|                                                                                            | The Basic Settings pages allow you to configure                                 |
| Basic Softings Does Your Internet Connection Require A Login?                              | upgrade and check the status of your NETGEAR                                    |
| Mireless Settings C Yes                                                                    | www.eless.icouter.                                                              |
| Content Eiltering                                                                          | Click an item in the leftmost column. The current                               |
| Logs                                                                                       | column.                                                                         |
| Block Sites                                                                                |                                                                                 |
| Block Services                                                                             | Appears in this column. If you are using internet                               |
| Schedule     Domain Name (If Required)                                                     | Explorer, you may click an item in the center column to                         |
| E-mail                                                                                     | scroll down until you reach it.                                                 |
| Maintenance Get Dynamically From ISP                                                       |                                                                                 |
| Router Status                                                                              | For the most current documentation, go to<br>http://www.netgear.com/docs/wpn824 |
| Attached Devices                                                                           | 125                                                                             |
| Backup Settings                                                                            | Basic Settings Help                                                             |
| Set Password                                                                               | .0 Dasie Seturigs Help                                                          |
| Router Upgrade Gateway IP Address 192 . 168 . 0                                            | Note: If you are setting up the router for the first time, the                  |
| Advanced Domain Name Server (DNS) Address                                                  | default settings may work for you with no changes.                              |
| Wireless Settings     Get Automatically From ISP                                           | Does Your Internet Connection Require A Login?                                  |
| Port Triggering                                                                            |                                                                                 |
| ê                                                                                          | D Internet                                                                      |

#### NB:

Se da ora in avanti apparissero le seguenti schermate, comportarsi come specificato:

| 🚰 http://192.168.1.1 - NETGEAR Router - Microsoft Interne 💶 🗖 🗙                                                                                                    |  |  |  |  |
|----------------------------------------------------------------------------------------------------|--|--|--|--|
|                                                                                                    |  |  |  |  |
| Thank you for purchasing NETGEAR's WPN824 Wireless Router with<br>RangeMax <sup>™</sup> . Be sure to use the Firmware Upgrade Assistant<br>periodically to take advantage of improvements and feature additions<br>NETGEAR offered for this product. |  |  |  |  |
| To take advantage of RangeMax™ feature offered by the WPN824<br>router, use a wireless adapter with this logo.                                                                                                    |  |  |  |  |
|                                                                                                    |  |  |  |  |
| 2.4 GHz · 802.11g                                                                                                    |  |  |  |  |
| 🗹 Do Not Display This Message Again                                                                                                    |  |  |  |  |
| Close                                                                                                    |  |  |  |  |
| 🕙 Operazione compl 🛛 👘 👘 👔 Internet                                                                                                    |  |  |  |  |

Spuntare l'opzione "Do not display ..." e premere OK.

| Connetti a 192.1 | 68.5.1                                  | ? × |
|------------------|-----------------------------------------|-----|
| R                |                                         |     |
| WPN824           |                                         |     |
| Nome utente:     | 🙍 admin                                 | •   |
| Password:        | •••••                                   |     |
|                  | Memorizza password                      |     |
|                  |                                         |     |
|                  | OK Annulla                              |     |
|                  | ~~~~~~~~~~~~~~~~~~~~~~~~~~~~~~~~~~~~~~~ |     |

b) Digitare come "Nome utente" admin e come "Password" password e premere OK

c) Far scorrere la colonna di sinistra e cliccare su "LAN ip setup"

| Indirizzo 🕘 http://192.168.1.1/                                                                                                    | basicsetting.htm                                                                                                    |
|----------------------------------------------------------------------------------------------------|----------------------------------------------------------------------------------------------------|
| Google G-                                                                                                    | Cerca 🕂 🧔 🗲 🖌 🏠 Segnalibri 🕶 🖃 Popup OK 🛛  Controllo 👻 🛱 Traduci 👻                                                                               |
| NETGEA<br>SMARTW                                                                                                    | R<br>IZARD<br>RangeMax <sup>14</sup> Wireless Router model WPN824                                                                                |
| <ul> <li>Attached Devices</li> <li>Backup Settings</li> </ul>                                                                                        | LAN IP Setup                                                                                                    |
| <ul> <li>Set Password</li> <li>Router Upgrade</li> <li>Advanced</li> <li>Wireless Settings</li> <li>Port Forwarding /<br/>Port Triggering</li> </ul> | LAN TCP/IP Setup         IP Address         IP Address         IP Subnet Mask         RIP Direction         RIP Version         Disabled ▼       |
| <ul> <li>WAN Setup</li> <li>LAN IP Setup</li> <li>Dynamic UNS</li> <li>Static Routes</li> <li>Remote<br/>Management</li> </ul>                       | Image: Starting IP Address         192         168         1         2           Ending IP Address         192         168         1         254 |
| • UPnP                                                                                                    | Address Reservation # IP Address Device Name Mac Address                                                                                         |
| Web Support<br>• Knowledge Base<br>• Documentation                                                                                                   | Add Edit Delete<br>Apply Cancel                                                                                                    |

| LAN IP Setup                                                            |                                          |
|-------------------------------------------------------------------------|------------------------------------------|
| LAN TCP/IP Setup                                                        |                                          |
| IP Address                                                              | 192 . 168 . 5 . 1                        |
| IP Subnet Mask                                                          | 255 . 255 . 255 . 0                      |
| RIP Direction                                                           | None 💌                                   |
| RIP Version                                                             | Disabled 💌                               |
| ✓ Use Router as DHCP Server<br>Starting IP Address<br>Ending IP Address | 192 . 168 . 5 . 10<br>192 . 168 . 5 . 50 |
| Address Reservation                                                     |                                          |
| # IP Address Dev                                                        | ice Name Mac Address                     |
| _Add _Ed                                                                | lit Delete                               |
| Apply                                                                   | Cancel                                   |

e) Premere "Apply".

f) Premere OK.

| LAN TCP/IP Setup                                                  |                                                      |                                    | users.                            |
|-------------------------------------------------------------------|------------------------------------------------------|------------------------------------|-----------------------------------|
| Microsoft Internet Explorer                                       |                                                      |                                    |                                   |
| Please do ipconfig /release an<br>if LAN IP subnet will be change | d ipconfig /renew and ente<br>ed.                    | r the new IP in the browser in ord | er to access the GUI again        |
|                                                                   | ОК                                                   |                                    | se<br>nii<br>er                   |
| ☑ Use Router as DHCP Server                                       | 15                                                   |                                    | these settings you will r         |
| Starting IP Address                                               | 192 .                                                | 168 . 5 . 10                       | for the settings to take (        |
| Ending IP Address 192 . 168 . 5 . 50                              |                                                      | IP Address: Typ     dotted decimal |                                   |
| Address Reservation                                               |                                                      |                                    | 192.168.1.1).                     |
| # IP Address                                                      | Device Name                                          | Mac Address                        | IP Supnet Mask     network number |
| Add                                                               | router will auton<br>mask based on<br>Unless you are |                                    |                                   |
| A                                                                 | pply Cancel                                          |                                    | 255.255.255.0 a the router).      |

| NETGEAR<br>SMARTWIZARD<br>RangeMax <sup>tw</sup> Wireless Router model WPN824<br>24 GHz - 402 11g           |                   |  |  |
|----------------------------------------------------------------------------------------------------|-------------------|--|--|
| <ul> <li>Attached Devices</li> <li>Backup Settings</li> <li>Set Password</li> <li>Router Ungrade</li> </ul> | Updating Settings |  |  |
| Advanced<br>• Wireless Settings<br>• Port Forwarding /<br>Port Triggering                                   |                   |  |  |

Attendere che "Updating Settings" sia giunto al termine.

Apparirà un messaggio di errore:

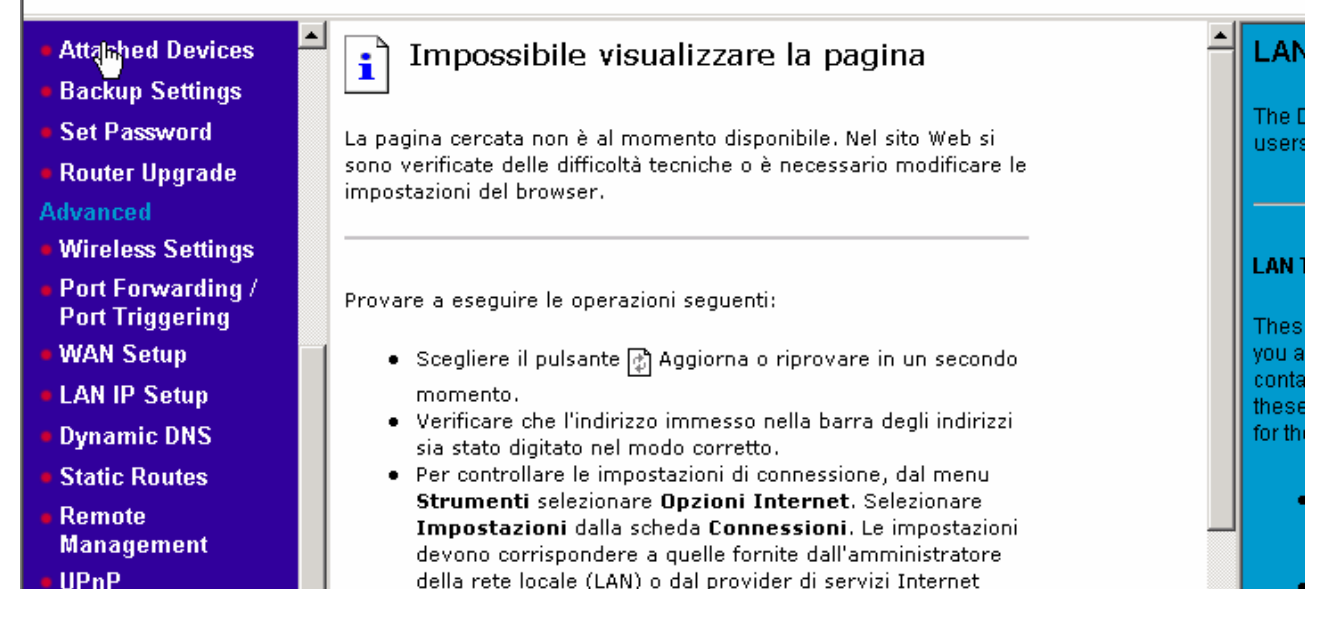

g) Chiudere Internet Explorer.

h) Tornare al pannello di controllo ed eseguire doppio click su "Connessioni di rete"i) Cliccare con il tasto DX su "Connessione alla rete Locale LAN" e scegliere "Stato".

I) Scegliere "Supporto" e premere il pulsante "Ripristina":

| 🚣 Stato di Connessione alla rete locale (LAN) 🛛 🔹 🙁                                                               |                      |                   |  |
|----------------------------------------------------------------------------------------------------|----------------------|-------------------|--|
| Generale                                                                                                    | Supporto             |                   |  |
| _ Stato c                                                                                                    | onnessione           |                   |  |
| - 😥 1                                                                                                    | Tipo indirizzo:      | Assegnato da DHCP |  |
| - <u>-</u>                                                                                                    | Indirizzo IP:        | 192.168.1.2       |  |
|                                                                                                    | Subnet Mask:         | 255.255.255.0     |  |
|                                                                                                    | Gateway predefinito: | 192.168.1.1       |  |
|                                                                                                    | Dettagli             |                   |  |
| Non sono stati riscontrati problemi alla<br>connessione. Se non è possibile connettersi,<br>scegliere Ripristina. |                      |                   |  |
|                                                                                                    |                      | Chiudi            |  |

Dopo qualche secondo apparirà una videata simile alla seguente:

|                                 | 📲 Stato di Connessione alla rete locale (          | LAN) <b>?</b> × |
|---------------------------------|----------------------------------------------------|-----------------|
|                                 | Generale Supporto                                  |                 |
|                                 | Stato connessione                                  |                 |
|                                 | Indirizzo: A                                       | 192.168.5.10    |
|                                 | Subnet Mask:                                       | 255.255.255.0   |
|                                 | Gateway predefinito:                               | 192.168.5.1     |
|                                 | Dettagli                                           |                 |
| Ripristino Connessione          | alla rete locale (LAN)                             | Ripristina      |
| Ripristino della connettersi.   | connessione completato. È possibile riprovare a    |                 |
| Se il problema j<br>della rete. | ersiste, contattare il responsabile della gestione |                 |
|                                 |                                                    |                 |
| Chiudi                          |                                                    |                 |
|                                 |                                                    | Chiudi          |

m) Premere chiudi, ancora chiudi. Uscire dalle "connessioni di rete" e dal "Pannello di controllo".

### 4) Configurazione della connettività Wireless

a) Aprire Internet Explorer, cancellare "about:blank" e digitare come indirizzo: 192.168.5.1/basicsetting.htm e premere invio.

b) Cliccare sulla colonna di sinistra, il menù "Wireless Settings"

c) Impostare la pagina come segue e modificare il parametro SSID (è il nome con cui verrà identificata la vostra rete wireless tra le altre eventualmente presenti) digitando un nome di fantasia come ad esempio "PIPPO", digitare a fianco della voce "Key 1", una sequenza di 10 numeri (che diventerà la chiave di crittografia della rete Wireless) come ad esempio la propria data di nascita seguita da due zeri: ad es. se sono nato il 2 giugno 1975 scriverò 0206197500 e premere "Apply"

| Wireless Settings                 |               |  |
|-----------------------------------|---------------|--|
| Wireless Network                  |               |  |
| Name (SSID):                      | NETGEAR       |  |
| Region:                           | Europe 💌      |  |
| Channel:                          | 06 💌          |  |
| Mode:                             | g and b       |  |
| Security Options                  |               |  |
| O Disable                         |               |  |
| WEP (Wired Equivalent Privacy)    |               |  |
| O WPA-PSK [TKIP]                  |               |  |
| O WPA2-PSK [AES]                  |               |  |
| C WPA-PSK [TKIP] + WPA2-PSK [AES] |               |  |
| Security Encryption (WEP)         |               |  |
| Authentication Type:              | Open System 💌 |  |
| Encryption Strength:              | 64bit 💌       |  |
| Security Encryption (WEP) Key     |               |  |
| Passphrase:Ge                     | enerate       |  |
| Key 1: 💿 1234567890               |               |  |
| Key 2: O                          |               |  |
| Key 3: O                          |               |  |
| Key 4: O                          |               |  |
| Apply                             | Cancel        |  |
| comparirà la videata:             |               |  |

| Updating Settings |  |
|-------------------|--|
|                   |  |

E, in seguito apparirà nuovamente la videata "Wireless Settings" con le nuove impostazioni.

A questo punto, il router è configurato per accettare connessioni "Wireless protette" ed è pronto per essere collegato ad Internet tramite il modem.

d) Accendere il modem (tenendolo sempre scollegato dal router) e attendere che abbia rilevato la portante DSL. Quindi procedere seguendo l'esempio più appropriato.

# 5) Procedura di configurazione del router

Se la precedente connessione ad Internet avveniva tramite l'accesso remoto di windows digitando nome utente e password e premendo connetti per accedere ad Internet come uno degli esempi successivi:

|                                                                                                 | Connessione a PROVA                                                                                                    | <u>?</u> ×         |
|-------------------------------------------------------------------------------------------------|----------------------------------------------------------------------------------------------------|--------------------|
| Connessione remota                                                                              |                                                                                                    |                    |
| Selezionare il servizio a cui connettersi,<br>quindi immettere il nome utente e la<br>password. | READ                                                                                                    | VII.               |
| Connetti a: PROVA                                                                               |                                                                                                    |                    |
| Nome utente: nome utente                                                                        |                                                                                                    |                    |
| Password:                                                                                       | A                                                                                                    |                    |
| Salva password                                                                                  | Nome utente: Inome utente                                                                                               |                    |
| Connetti automaticamente                                                                        | Password: [Per cambiare la password salva                                                                               | ta, fare clic qui] |
| Connetti Impostazioni Non in linea                                                              | <ul> <li>Salva nome utente e password per gli utenti</li> <li>Solo utente corrente</li> <li>Qualsiasi utente</li> </ul> | seguenti:          |
| 0                                                                                               | Connetti Annulla Proprietà                                                                                              | 2                  |

Procedere come segue a pagina 13 (Connessione con autenticazione), altrimenti saltare all'esempio Connessione senza autenticazione a pagina 14.

## 5.a) Connessione con autenticazione

a) Cliccare sul menù "Basic Settings" e impostare come segue dove i valori NOMEUTENTE e PASSWORD dovranno essere quelli forniti dal Provider per accedere ad Internet

| Basic Settings                                                                                           |                                                                         |
|----------------------------------------------------------------------------------------------------|-------------------------------------------------------------------------|
| Does Your Internet Connection Re<br>• Yes<br>• No                                                        | quire A Login?                                                          |
| Account Name (If Required)<br>Domain Name (If Required)                                                  | NOMEUTENTE<br>PASSWORD                                                  |
| Internet IP Address<br>Get Dynamically From ISP<br>Use Static IP Address                                 |                                                                         |
| IP Address<br>IP Subnet Mask                                                                             | 192       168       0       125         255       255       255       0 |
| Oomain Name Server (DNS) Addre<br>ⓒ Get Automatically From ISP<br>○ Use These DNS Servers<br>Primary DNS | 985                                                                     |
| Secondary DNS                                                                                            | · · · · · · · ·                                                         |
| <ul> <li>Use Default Address</li> <li>Use Computer MAC Address</li> <li>Use This MAC Address</li> </ul>  |                                                                         |
| App                                                                                                    | ly Cancel Test                                                          |
| Apparirà:                                                                                                |                                                                         |
| Updating Settings                                                                                        |                                                                         |

E, in seguito apparirà nuovamente la videata "Basic Settings" con le nuove impostazioni. b) Chiudere Internet Explorer.

c) Spegnere il WPN824.

d) Collegare il modem alla porta Internet del WPN824.

e) Accendere WPN824.

f) Attendere 1 minuto, aprire Internet Explorer e provare a navigare.

### 5.b) Connessione senza autenticazione

a) Cliccare sul menù "Basic Settings" e impostare come segue:

| Basic Settings                                               |                   |
|--------------------------------------------------------------|-------------------|
| Does Your Internet Connection Require A Log<br>O Yes<br>• No | gin?              |
|                                                              |                   |
| Account Name (If Required)                                   |                   |
| Domain Name (If Required)                                    |                   |
| Internet IP Address                                          |                   |
| Get Dynamically From ISP                                     |                   |
| O Use Static IP Address                                      |                   |
| IP Address                                                   | 192 168 0 125     |
| IP Subnet Mask                                               | 255 255 255 0     |
| Gateway IP Address                                           | 192 168 0 219     |
| Domain Name Server (DNS) Address                             |                   |
| Get Automatically From ISP                                   |                   |
| O Use These DNS Servers                                      |                   |
| Primary DNS                                                  |                   |
| Secondary DNS                                                |                   |
| Router MAC Address                                           |                   |
| Ose Default Address                                          |                   |
| C Use Computer MAC Address                                   |                   |
| C Use This MAC Address                                       | 00:0F:B5:A7:AE:4F |
| App/y Can                                                    | Test              |
| Apparirà:                                                    |                   |
| Updating Settings                                            |                   |

E, in seguito apparirà nuovamente la videata "Basic Settings" con le nuove impostazioni.

b) Chiudere Internet Explorer.

c) Spegnere il WPN824.

d) Collegare il modem alla porta Internet del WPN824.

e) Accendere WPN824.

f) Attendere 1 minuto, aprire Internet Explorer e provare a navigare.

## 6) Associare il proprio PC alla rete Wireless.

a) Scollegare il cavo di rete dal Router e dal PC

b) Aprire il pannello di controllo ed eseguire doppio click su "Connessioni di rete"

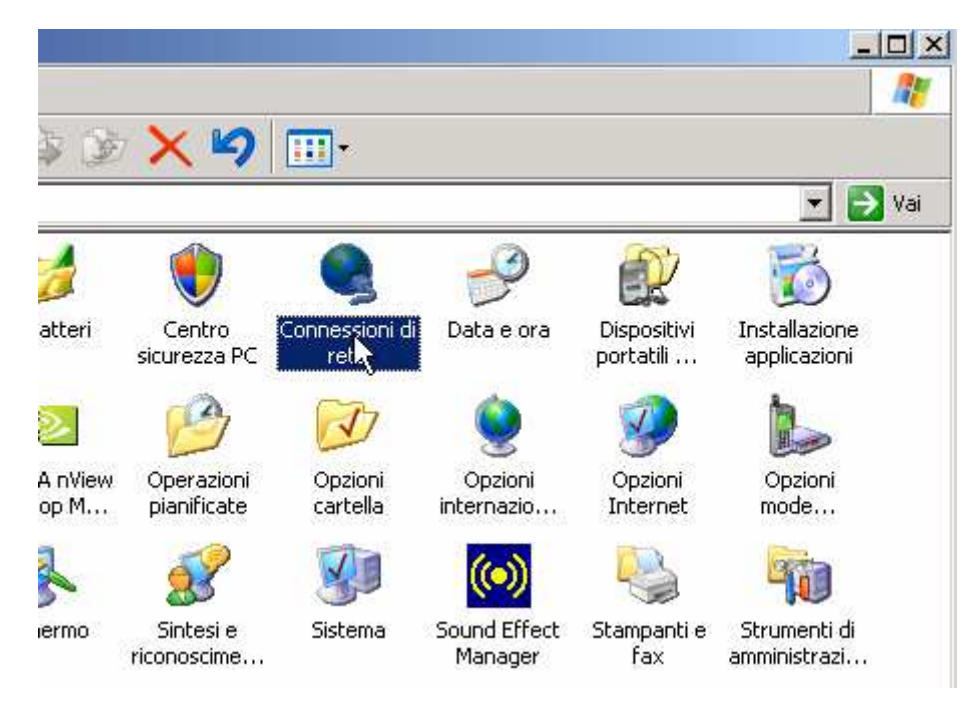

c) Cliccare con il tasto destro su "Connessione rete senza fili" e scegliere Proprietà:

| 🕤 Indietro 🔻 🕤 🔻 🎁                                                                                   | Cerca 🦻 Cartelle 🛛 🖓 🕉                                                      | × 🍤 💷                                                                            |                                                                   |       |
|----------------------------------------------------------------------------------------------------|-----------------------------------------------------------------------------|----------------------------------------------------------------------------------|-------------------------------------------------------------------|-------|
| Indirizzo 🔍 Connessioni di rete                                                                      | 3                                                                           |                                                                                  | -                                                                 | 🛃 Vai |
| Nome                                                                                                 | Tipo                                                                        | Stato                                                                            | Nome periferica                                                   | Numer |
| Connessione rete senza fili<br>Connessione 1394<br>Connessione alla rete locale<br>Procedura guidata | Disabilita<br>Visualizza reti senza fili disponibili<br>Stato<br>Ripristina | Non connesso, con firewall<br>Connesso., con firewall<br>Connesso., con firewall | NETGEAR WG511v2 54<br>1394 Net Adapter<br>NIC Fast Ethernet PCI R |       |
| Creazione guidata nuova cc -<br><b>Remota</b><br>Virgilio -                                          | Crea collegamento<br>Elimina<br>Rinomina                                    | Disconnesso, con firewall                                                        | TOSHIBA Software Mode                                             | 0,702 |
| <u> </u>                                                                                             | Proprinta                                                                   |                                                                                  |                                                                   |       |

d) Selezionare Protocollo Internet e premere Proprietà:

| 🚣 Proprietà - Connessione rete senza fili 4 🛛 🔗 🔀                                                                                                    |  |  |
|----------------------------------------------------------------------------------------------------|--|--|
| Generale Reti senza fili Avanzate                                                                                                    |  |  |
| Connetti tramite:                                                                                                    |  |  |
| NETGEAR RangeMax(TM) Wireless Configura                                                                                                    |  |  |
| La connessione utilizza i componenti seguenti:                                                                                                    |  |  |
| Image: Condivision file e stampanti per reti Microsoft         Image: Condivision file e stampanti per reti Microsoft         Image: Conditing e stampanti per reti microsoft |  |  |
|                                                                                                    |  |  |
| Installa Disinstalla Proprietà                                                                                                    |  |  |
| Descrizione<br>TCP/IP. Protocollo predefinito per le WAN che permette la<br>comunicazione tra diverse reti interconnesse.                                                                                                    |  |  |
| <ul> <li>Mostra un'icona sull'area di notifica quando connesso</li> <li>Notifica in caso di connettività limitata o assente</li> </ul>                                                                                                    |  |  |
| OK Annulla                                                                                                    |  |  |

e) Impostare così come segue e premere OK:

| Proprietà - Protocollo Internet (TC                                                                                                    | P/IP)    | ? ×  |  |  |
|----------------------------------------------------------------------------------------------------|----------|------|--|--|
| Generale Configurazione alternativa                                                                                                    |          |      |  |  |
| È possibile ottenere l'assegnazione automatica delle impostazioni IP se la<br>rete supporta tale caratteristica. In caso contrario, sarà necessario<br>richiedere all'amministratore di rete le impostazioni IP corrette. |          |      |  |  |
| Ottieni automaticamente un indi                                                                                                    | rizzo IP |      |  |  |
| C Utilizza il seguente indirizzo IP:                                                                                                    |          | -    |  |  |
| Indirizzo IP:                                                                                                    |          |      |  |  |
| Subnet mask:                                                                                                    | · · · ·  |      |  |  |
| Gateway predefinito:                                                                                                    |          |      |  |  |
| Ottieni indirizzo server DNS automaticamente                                                                                                    |          |      |  |  |
| ${}_{\!\!\!\!\!\!\!\!\!\!\!\!\!\!\!\!\!\!\!\!\!\!\!\!\!\!\!\!\!\!\!\!\!\!\!$                                                                                                    | DNS:     | -    |  |  |
| Server DNS preferito:                                                                                                    |          |      |  |  |
| Server DNS alternativo:                                                                                                    | · · ·    |      |  |  |
|                                                                                                    | Avanzate |      |  |  |
|                                                                                                    |          | ulla |  |  |

f) Selezionare il menù "Reti senza fili"

| 上 Proprietà - Connessione rete senza fili 4 🛛 📍 🔀                                                                                                    | 🚣 Proprietà - Connessione rete senza fili 4 🔗 🔀                                                                                                    |
|----------------------------------------------------------------------------------------------------|----------------------------------------------------------------------------------------------------|
| Generale Reti serza fili Avanzate                                                                                                    | Generale Reti senza fili Avanzate                                                                                                    |
| Connetti tramite:                                                                                                    | 🔽 Usa Windows per configurare le impostazioni della rete senza fili                                                                                                    |
| NETGEAR RangeMax(TM) Wireless Configura                                                                                                    | Reti disponibili:                                                                                                    |
| La connessione utilizza i componenti seguenti:                                                                                                    | Per connettersi, disconnettersi o ottenere ulteriori informazioni<br>sulle reti senza fili rilevate, fare clic sul pulsante qui sotto.                                          |
| Condivisione file e stampanti per reti Microsoft                                                                                                    | Visualizza reti senza fili                                                                                                    |
| Protocollo Internet (TCP/IP) Installa Disinstalla Proprietà Descrizione TCP/IP. Protocollo predefinito per le WAN che permette la comunicazione tra diverse reti interconnesse. | Reti preferite:         La connessione automatica alle reti disponibili verrà effettuata nell'ordine indicato di seguito:         Sposta su         Sposta giù         Aggiungi |
| <ul> <li>Mostra un'icona sull'area di notifica quando connesso</li> <li>Notifica in caso di connettività limitata o assente</li> </ul>                                          | Informazioni sulla <u>configurazione di una rete</u><br><u>senza fili.</u>                                                                                                    |
| OK Annulla                                                                                                    | OK Annulla                                                                                                    |

g) Nel caso in cui il rettangolo "Reti preferite" sia vuoto, saltare al punto 6-h, altrimenti selezionare una ad una le reti presenti e rimuoverle. Una volta che il rettangolo "Reti preferite" risulta vuoto, premere OK e ripartire dal punto 6-c.

h) Premere sul pulsante "Visualizza reti senza fili"

| Proprietà - Conr                                             | nessione rete so                              | enza fili 4                      | ?                             |
|--------------------------------------------------------------|-----------------------------------------------|----------------------------------|-------------------------------|
| Generale Reti sen                                            | za fili 🛛 Avanzate                            |                                  |                               |
| 🔽 Usa Windows                                                | per configurare le                            | impostazioni (                   | della rete senza fili         |
| Reti disponibili:<br>Per connettersi,<br>sulle reti senza fi | disconnettersi o ol<br>li rilevate, fare clic | tenere ulterio<br>sul pulsante ( | ri informazioni<br>qui sotto. |
|                                                              |                                               | Visualizza                       | reti senza fili               |
| nell'ordine indica                                           | ito di seguito:                               | a disponibili vi                 |                               |
| nell'ordine indica                                           | automatica alle re<br>ito di seguito:         |                                  | Sposta su<br>Sposta giù       |
| Aggiungi                                                     | Rimuovi                                       | Proprietà<br>una rete            | Sposta su<br>Sposta giù       |

i) Comparirà una videata simile alla seguente. Scegliere la propria rete senza fili (riconoscibile dal nome inserito al punto 4, nel nostro esempio "PIPPO") e premere il pulsante "Connetti"

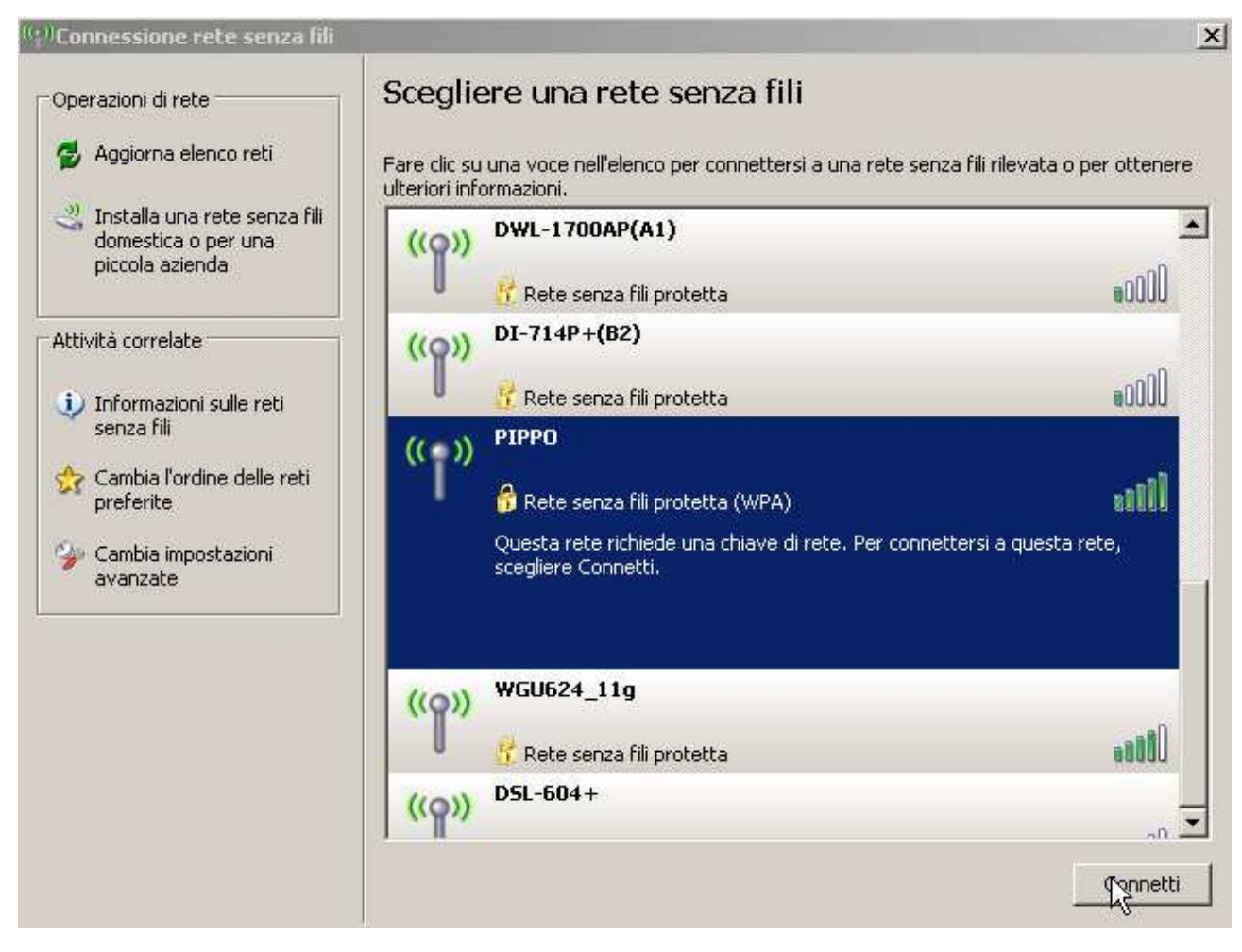

j) Comparirà una videata simile alla seguente. Digitare nel campo "Chiave di rete" la password impostata al punto 4 e riscriverla nel campo "Conferma chiave di" e premere il pulsante "Connetti". Scegliere la propria rete senza fili (riconoscibile dal nome inserito al punto 4, nel nostro esempio "PIPPO") e premere il pulsante "Connetti"

| Connessione rete senza fil                                                      | X                                                                                                    |
|---------------------------------------------------------------------------------|----------------------------------------------------------------------------------------------------|
| La rete "PIPPO" richiede una<br>chiave di rete consente di imj<br>identificati. | chiave di rete (detta anche chiave WEP o chiave WPA). Una<br>bedire la connessione alla rete da parte di intrusi non |
| Chiave di rete:                                                                 | •••••                                                                                                    |
| Conferma chiave di                                                              | ••••••                                                                                                    |
|                                                                                 | Connetti Annulla                                                                                                    |

k) Attendere qualche secondo: se tutto è stato fatto correttamente saremo connessi con successo alla rete Wireless.

I) Chiudere il Pannello "Connessione rete senza fili" cliccando sulla X in alto a destra e provare a navigare (punto 3-n)

| <sup>((</sup> † <sup>))</sup> Connessione rete senza fili |                                                                                                    |   |  |
|-----------------------------------------------------------|----------------------------------------------------------------------------------------------------|---|--|
| Operazioni di rete                                        | Scegliere una rete senza fili                                                                                              | h |  |
| 🛃 Aggiorna elenco reti                                    | Fare clic su una voce nell'elenco per connettersi a una rete senza fili rilevata o per ottenere<br>ulteriori informazioni. |   |  |
| 🨰 Aggiorna elenco reti                                    | Fare clic su una voce nell'elenco per connettersi a una rete senza fili rilevata o per ottenere<br>ulteriori informazioni. |   |  |